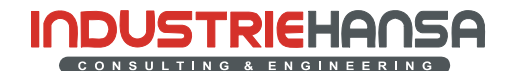

Theorie

# 305.2 🔽 Freie flache Lasche

Freie flache Laschen werden in Pro/ENGINEER<sup>®</sup> Wildfire 3.0 in der Schaltpultoberfläche erzeugt.

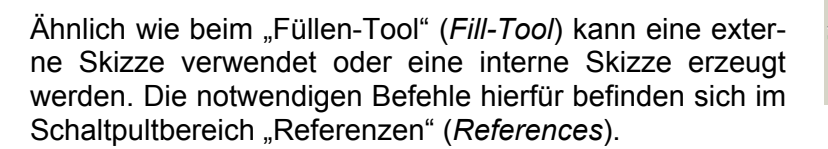

Im Bereich "Optionen" (*Options*) können Sie festlegen, ob die Skizze die weiße oder die grüne Seite (Verfahrseite) der Blechlasche erzeugen soll. Ist die erzeugte Flache Lasche die erste Lasche im Modell steht diese Option nicht zur Verfügung. Hier liegt die grüne Seite immer in der Skizzierebene.

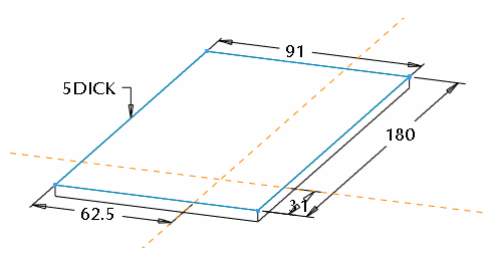

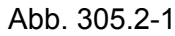

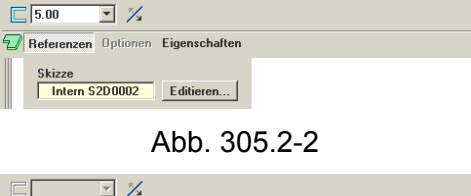

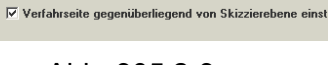

Optionen Eigenschafte

Ref

Abb. 305.2-3

# **305.3** Mehrfachlaschen (Flanschtool)

In Pro/ENGINEER<sup>®</sup> Wildfire 3.0 können Sie eine tangentiale oder nicht tangentiale Kantenkette als Platzierungsreferenz auswählen. Bisher konnten nur einzelne Kanten oder Kanten mit tangentialem Übergang gewählt werden.

Für die Kantenauswahl stehen folgende Auswahloptionen zur Verfügung:

- Einzeln (nur ein Segment)
- Kette
- Flächenschleife (von bis)
- Absichtskette

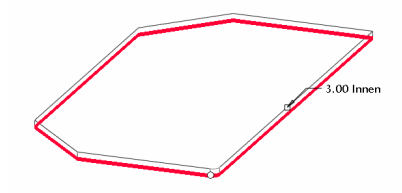

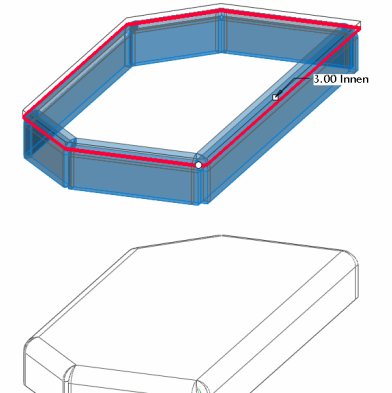

Abb. 305.3-1

305-4/22

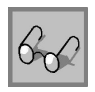

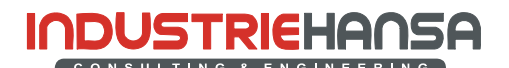

Theorie

#### Flanschlasche an tangentialen Übergängen

Bei der Auswahl einer tangentialen Kette fügt das System bei Bedarf Gehrungsschnitte ein (siehe Abb. 305.3-3).

Durch das Einfügen der Gehrungsschnitte wird ein Überlappen der benachbarten Laschen verhindert.

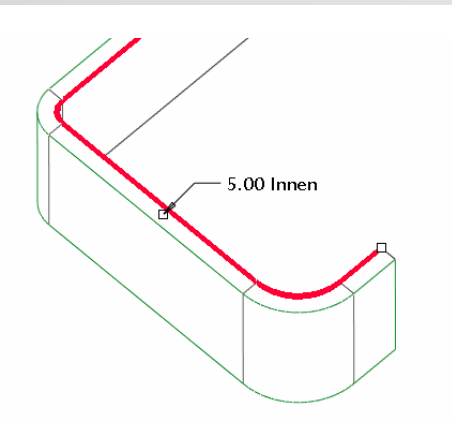

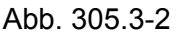

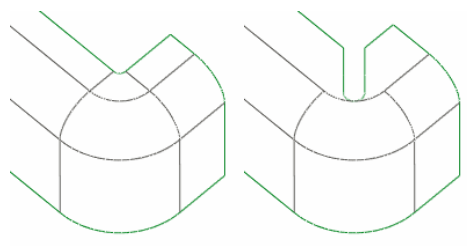

Abb. 305.3-3

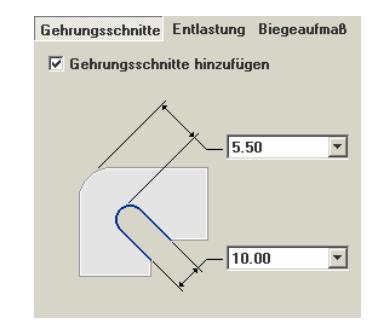

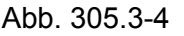

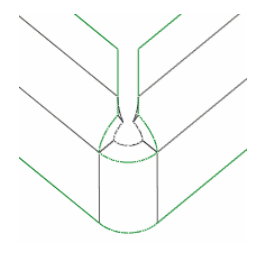

Abb. 305.3-5

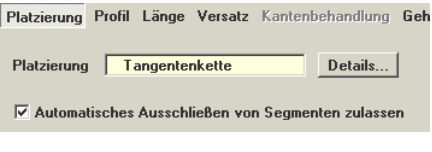

Abb. 305.3-6

Die Abmessungen der Gehrungsschnitte kann im Schaltpultbereich "Gehrungsschnitte" (*Miter Cuts*) festgelegt werden.

Die Einstellungen gelten für alle Gehrungsschnitte innerhalb der aktuellen Lasche.

Es besteht auch die Möglichkeit diese Option zu deaktivieren. Sollte es ohne Gehrung zu einer Überlappung der benachbarten Laschen kommen, schlägt die Erzeugung der Flanschlasche allerdings fehl.

Ist der Radius des tangentialen Übergangs ≤ dem Biegeradius der Flanschlasche, wird das bogenförmige Segment ausgeschlossen und für dieses Segment keine Lasche erzeugt.

Das automatische Ausschließen lässt sich im Schaltpultbereich "Platzierung" (*Placement*) deaktivieren. In der Regel ist dann aber mit geometrischen Problemen zu rechnen.

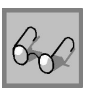

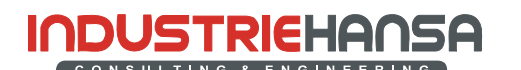

Theorie

#### Flanschlasche an scharfkantigen Übergängen

Bei scharfkantigen Übergängen kann im Schaltpultbereich "Kantenbehandlung" (Edge Treatment) die Form der Ecke festgelegt werden.

Es stehen folgende Optionen zur Verfügung:

- Offen (Open) [Standardoption]
- Kantenbehandlung Gehrungsschnitte Entlastung Biegeaufmaß Ei ndlung 1 Typ Offen -

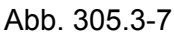

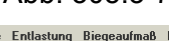

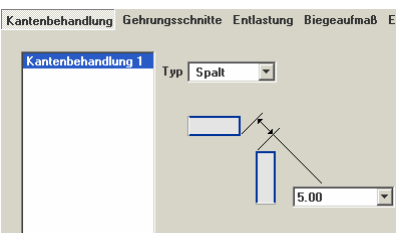

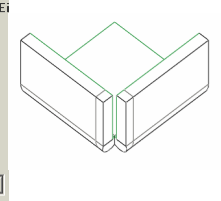

Abb. 305.3-8

Spalt (Gap)

Werteingabe (Blind) • Bei dieser Option ist bei der Eingabe das zu berücksichtigen. Vorzeichen Ein positiver Wert verlängert die Lasche. Mit einem negativen Wert kann die Richtung umgeschaltet werden.

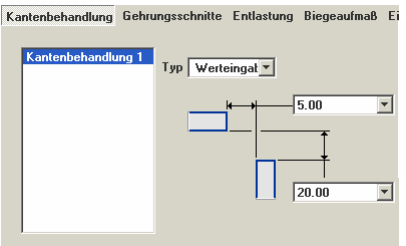

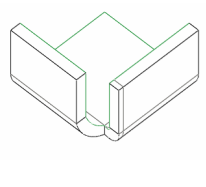

Abb. 305.3-9

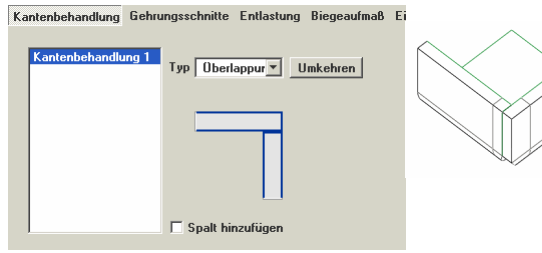

Abb. 305.3-10

Kantenbehandlung Gehrungsschnitte Entlastung Biegeaufmaß E q 1 Typ Oberlappur Vmkehren 5.00 -🔽 Spalt hinzufügen

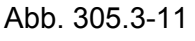

Überlappung (Overlap)

Überlappung (Overlap)

Spalt hinzufügen (Add Gap)

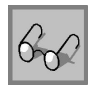

305-6/22

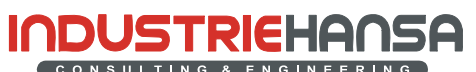

## Theorie

Bei scharfkantigen Übergängen kann im Schaltpultbereich "Entlastung" (Relief) die Eckenentlastung (Corner Relief) festgelegt werden.

Es stehen folgende Optionen zur Verfügung:

Ohne Entlastung (No Relief) •

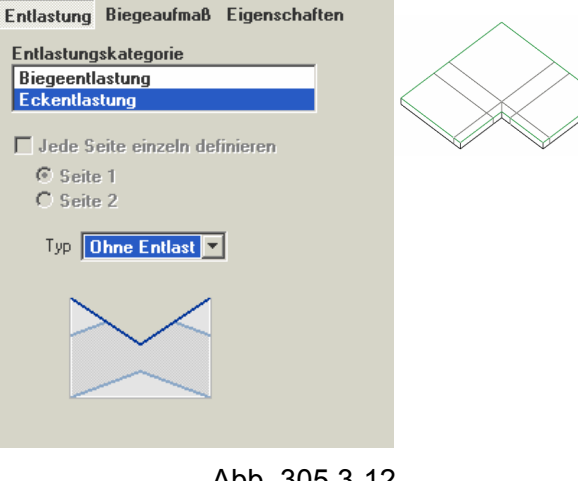

Abb. 305.3-12

V-Ausklinkung (V Notch) [Standardoption]

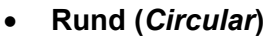

8

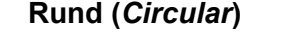

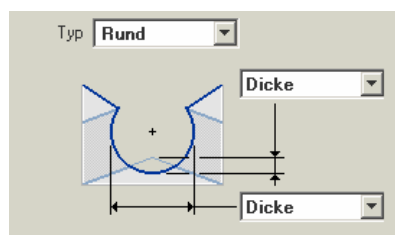

Typ V-Ausklinkung

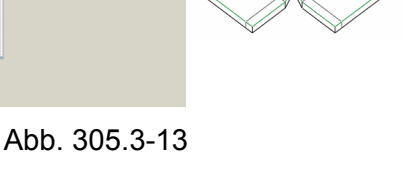

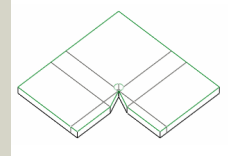

Abb. 305.3-14

Rechteckig (Rectangular)

Rund-Länglich (Obround)

Notiz angedeutet.

Die Geometrie der Eckenentlastung ist nur in

der Abwicklung sichtbar. Im gebogenen Zustand wird die Eckentlastung nur durch eine

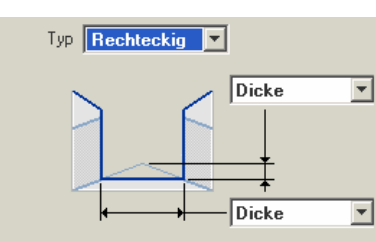

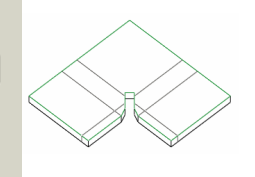

Abb. 305.3-15

Typ Rund-Länglic 💌 • Dicke • Dicke

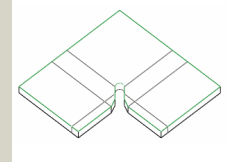

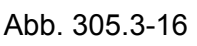

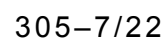

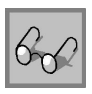